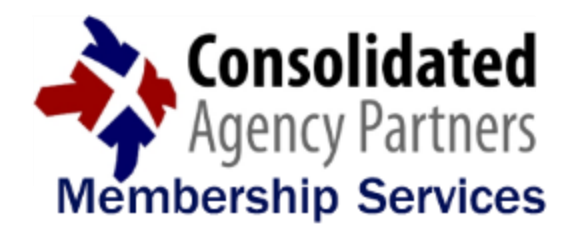

# **Member Newsletter**

# Volume 41

July 2016

### IMPORTANT: PLEASE PROVIDE INSURED E-MAIL

Within the "Contact Information" section of the first page of the submission process (image below), please remember to enter your INSURED'S E-MAIL ADDRESS in the necessary box (not the e-mail address of the CAP Member agent completing the submission):

|                          | 1                                                                    |              |
|--------------------------|----------------------------------------------------------------------|--------------|
|                          | Customer Information                                                 |              |
| Please fill out the form | n below in order to start your application process. All of your info | ormat        |
| Applicant Informatio     | n                                                                    |              |
| Applicant Name:          | Light Metals Group                                                   |              |
| Physical Address:        | 210 W 12th                                                           |              |
| City:                    | Reno State / Province: Nevada                                        | $\sim$       |
| Postal Code:             | 89509 Country: USA                                                   | $\checkmark$ |
| Phone:                   | 7758889000 Fax: 7758889001                                           |              |
| Web Address:             | www.lightmetalsgrp.com                                               | $\square$    |
| Does mailing address o   | differ from physical address? (click to display)                     | IMPORTANT    |
| Contact Information:     |                                                                      | Insured      |
| First Name:              | Stanley                                                              | HERE         |
| Last Name:               | Duke                                                                 |              |
| Phone:                   | 7758009000                                                           |              |
| Email:                   | stanley@lightmetalsgrp.com                                           |              |
|                          |                                                                      |              |

## COMMERCIAL LINES SUBMISSIONS

For commercial lines risks, before starting a submission within the **CAPNet Connect Portal**, you will need to have:

- Complete and accurate ownership information
- Correct FEIN (Tax ID)
- Annual Sales
- Number of Employees (Work Comp)
- Annual Payroll
- Prior carrier information with effective dates (if the client had prior coverage)
- Current and accurate Loss information (with currently valued loss runs provided prior to bind)

### AGENCY E&O COVERAGE

If your agency's E&O policy has recently been renewed, please remember to provide us with current proof of insurance to keep your records up-to-date. Login credentials to the **CAPNet Connect Online Portal** may be disabled if we do not have current E&O information on file.

If your policy is coming up for renewal soon, Consolidated Agency Partners is pleased to offer a unique Agents Errors & Omissions Insurance program with a variety of customizable coverage options to help you minimize risk and reduce out-of-pocket expenses. **Don't wait until the last minute, take advantage of your CAP Membership benefits and let CAP provide you with a competitive quote for your agency!** 

# **CLICK HERE FOR AGENTS E&O APPLICATION**

#### LOCATING QUOTES

With the recent updates to the **CAPNet Connect Online Portal**, some Members are having difficulty locating their outstanding quotes. When clicking on the "Quotes" tab underneath "My Agency" on the left hand side of your screen, all unfinished/saved submissions are located in

the "Incomplete Quotes" tab, and any outstanding quotes can be found within the "Pending Quotes" tab. To review the actual quote documents, select the "Details" icon next to the client name to get into the Client File.

#### SERVICE REQUESTS

All policy changes (personal and commercial), certificate requests, and other service requests must be submitted through the new "Policy Services" links, which are found within the Policy Summary section of your Client File.

To submit a service request, select and complete the proper form and it will be delivered to your assigned CAP Team Member.

\* Please note, the service request forms that are available are either line of business specific or apply to all lines of business.

| Consolidated<br>Agency Partners<br>Membership Services |                            |                                                     |                                                                       | NOW<br>from t<br>the CA<br>Items<br>some | NOW you can request Policy Service right<br>from the Client Policy Summary screen in<br>the CAPNet Connect Portal. Some Service<br>Items are Line of Business specific and<br>some are available on all lines |                                   |  |  |
|--------------------------------------------------------|----------------------------|-----------------------------------------------------|-----------------------------------------------------------------------|------------------------------------------|----------------------------------------------------------------------------------------------------|-----------------------------------|--|--|
| Chris Borchert                                         | My Ageno                   | y Today                                             |                                                                       | 301110                                   | some are available on an intes.                                                                                                    |                                   |  |  |
| April 16, 2016                                         | Retail Agent Nan           | ne: CAP Insurance                                   | Agency                                                                |                                          | NO MORE EMAIL                                                                                                    |                                   |  |  |
| Search                                                 | Client Name: N             | ational Junior Bas                                  | sketball - Yorba Linda C                                              | hapter                                   |                                                                                                    | Client Type: Commercia            |  |  |
| My Agency                                              | Policy Inform              | nation for National                                 | Junior Basketball - Yorb                                              | a Linda Chapter                          |                                                                                                    | Search Filters: [Show]            |  |  |
| Client File                                            | Details                    | Assignment                                          | Policy Number                                                         | Policy Term                              | Line of Business                                                                                                    | Issuing Carrier                   |  |  |
|                                                        |                            | 20                                                  | 3602MS429036-0                                                        | 06/03/2015<br>06/03/2016                 | General Liability - Commercial                                                                                                    | Markel Insurance<br>Company-38970 |  |  |
| <u>Card File</u>                                       | Policy Serv                | vices - <u>Change Mailir</u>                        | ng Address - <u>Dec Page Reg</u>                                      | uest - Verification Set                  | up Request                                                                                                    |                                   |  |  |
| <u>Policy Summary</u> <u>Quotes</u>                    |                            | 20                                                  | 412MS429037-0                                                         | 06/03/2015<br>06/03/2016                 | General Liability - Commercial,<br>Property - Commercial                                                                                                    | Markel Insurance<br>Company-38970 |  |  |
| Documents      Proof of Coverage                       | Policy Serv                | vices - <u>Change Mailir</u>                        | ng Address - <u>Dec Page Reg</u>                                      | uest - Verification Set                  | up Request - Add Location - Add Mo                                                                                                    | rtgagee/Loss Payee                |  |  |
| User Profile                                           | •                          | 2                                                   | OF-4025599322                                                         | 08/16/2014<br>08/16/2016                 | Directors and Officers                                                                                                    | Continental Casualty<br>Company   |  |  |
| Update Password                                        | Carrier Ser<br>Policy Serv | vice Center - Claim<br>vices - <u>Change Mailir</u> | s: <u>(877) 262-2727 Report a</u><br>Ig Address - <u>Dec Page Reg</u> | Claim<br>uest - Verification Set         | up Request                                                                                                    |                                   |  |  |
| Announcements                                          |                            |                                                     |                                                                       |                                          |                                                                                                    |                                   |  |  |

### NEW BUSINESS SUBMISSION PROCESS

When you log in to the CAPNet Connect Online Portal, you will notice that the new home screen includes submission links icons by line of business (below):

| Currently Logged In:      | My Agency Today                       |              |                   |                   |
|---------------------------|---------------------------------------|--------------|-------------------|-------------------|
| April 16, 2016            | , , , , , , , , , , , , , , , , , , , | Ň            | low on CAPNet C   | onnect Home       |
| Search                    | Primary Contact                       | t            | he Line of Busine | ess from the      |
| My Agency                 | Title: Owner<br>E-Mail:               |              |                   |                   |
| User Profile              | Business Phone:                       |              |                   |                   |
| Update Password           |                                       |              |                   |                   |
| Announcements             | Request & Queter                      |              |                   |                   |
| 2016 Holiday Schedule     | Request A Quote:                      |              |                   |                   |
| Member Newsletters        |                                       |              |                   | PAR S             |
| Submission Info           | \$                                    |              |                   |                   |
| Underwriting Notice       |                                       | ~~ <b>`</b>  |                   |                   |
| Resource Center           | GL and Property                       | Workers Comp | Commercial Auto   | Network Liability |
| Binding Instructions      |                                       |              |                   |                   |
| <u>CL Billing Options</u> | in 🔂 🔂                                | 1            |                   |                   |
| <u>CL Schedule Forms</u>  | <b>s</b> =                            |              |                   |                   |
| Member E&O App            | Personal Package                      | Homeowners   | Personal Auto     | Personal Umbrell  |
| Member Support            | reisonai rackage                      | nomeowners   | r eisonar Auto    | view all pro      |

Once the "Submit" button is selected, the submission will **be sent to our system and you will receive an email with a confirmation of the submission and a summary of the data input. The** client file is then added to the new "Pending Quotes" tab (below):

| Request A Quote: |                            |                                                           |                                               |                     |                            |                        |                               |                                                                                    |                                                                                  |
|------------------|----------------------------|-----------------------------------------------------------|-----------------------------------------------|---------------------|----------------------------|------------------------|-------------------------------|------------------------------------------------------------------------------------|----------------------------------------------------------------------------------|
| P                | BOP With<br>5L and Propert |                                                           | orkers Comp                                   | Comme<br>Persor     | rcial Auto                 | Cyber Lia<br>Network L | bility<br>iability<br>mbrella | Get a quick list o<br>Quotes" by s<br>Pending Q<br>Drill into the deta<br>the Deta | of your "Pending<br>selecting the<br>uotes Tab.<br>ails by selecting<br>ils ICON |
| Incom            | plete Quotes               | Pending Quotes                                            | Hpcoming F 1                                  |                     |                            |                        |                               |                                                                                    |                                                                                  |
| Quote            | s for CAP Ins              | urance Agency                                             |                                               |                     |                            |                        |                               | <b></b>                                                                            |                                                                                  |
| Detail           | s Assignment               | Client Name<br>Policy Number                              | Policy Type<br>Line of Business               | Status              | Updated By<br>Updated Date | Premium                | Desired<br>Policy Terr        | Issuing Carrier                                                                    |                                                                                  |
|                  | 2                          | Karen Krainock<br>dba K's Mobile<br>Music                 | Commercial                                    |                     |                            |                        |                               |                                                                                    | NOW, If you                                                                      |
|                  | 2                          | Unassigned                                                | Monoline<br>General Liability -<br>Commercial | Pending             |                            | \$462.00               | 08/08/201<br>08/08/201        | 4 Unassigned                                                                       | business this                                                                    |
|                  |                            | Light Metals<br>Group                                     | Commercial                                    |                     |                            |                        |                               |                                                                                    | you can select                                                                   |
|                  | 20                         | 10883                                                     | Monoline<br>Workers Compensation              | Pending             |                            | \$0.00                 | 04/29/201<br>04/29/201        | 6<br>7 Unassigned <u>Resubm</u>                                                    | the "Resubmit"                                                                   |
|                  |                            | Lori Lemler                                               | Personal                                      |                     |                            |                        |                               |                                                                                    | the necessary                                                                    |
|                  | 20                         | 101                                                       | Monoline<br>Auto - Personal                   | Quoted              |                            | \$2,084.00             | 03/12/2012                    | 2 MetLife Auto &<br>3 Home                                                         | changes from                                                                     |
|                  |                            | National Junior<br>Basketball -<br>Yorba Linda<br>Chapter | Commercial                                    |                     |                            |                        |                               |                                                                                    | submission and<br>resubmit the risk                                              |
|                  | ٧                          | Unassigned                                                | Monoline<br>General Liability -<br>Commercial | Pending             |                            | \$750.00               | 06/03/2010<br>06/03/2013      | 6 Unassigned                                                                       | with updated<br>information.                                                     |
|                  |                            | Test Submission<br>Corp.                                  | Commercial                                    |                     |                            |                        |                               |                                                                                    |                                                                                  |
|                  | 2                          | Unassigned                                                | Monoline<br>General Liability -<br>Commercial | Pending<br>Approval |                            | \$0.00                 | 03/21/2012<br>03/21/2013      | 2 Travelers<br>3 Insurance<br>Company                                              | STARTING                                                                         |
|                  | 2                          | Quote #4587                                               | Monoline<br>General Liability -<br>Commercial | Quoted              |                            | \$1,218.00             | 03/21/2012<br>03/21/2012      | 2 Hartford Casualty<br>3 Insurance<br>Company                                      |                                                                                  |

#### **RESOURCE CENTER**

The Resource Center in the CAPNet Connect Online Portal has been updated to provide you with quick access to submission guide, service request process, supplemental applications, tips & tricks, commercial lines schedule forms, binding procedures, and more.

# SUBMISSION GUIDE

SERVICE REQUEST PROCESS

SUPPLEMENTAL APPS

# **TIPS & TRICKS**

## SOCIAL ENGINEERING ASSESSMENT & AWARENESS TRAINING

One of the ways to help your clients mitigate their cyber risks is through iPrevision's <u>Social</u> <u>Engineering Assessment & Awareness Training</u>. Without the proper training and support regarding the risks of social engineering, phishing, spear-phishing and malware attacks, it isn't a matter of if your client's system will be affected, but a matter of when.

By recommending iPrevision's new <u>Social Engineering Assessment & Awareness Training</u> to your commercial insurance clients, not only will you help improve the client's overall network security, but it can also open up the dialogue to selling them their Cyber Insurance.

This is a great training program for you to refer to your clients and prospects, separating yourself from the competition as a trusted advisor by assisting the client in better securing their business, reducing their risk exposures and, ultimately, helping YOU find success in placing that client's Cyber & Data Breach Liability Coverage.